## Delegating Approvals and Tasks to Another User in ServiceNow

If a user is out of the office, he or she can delegate responsibilities to other users for a period of time. To make another user your delegate:

1. Navigate to **Profile** in the IS Service Hub by clicking your profile picture in the upper right corner.

| IS Service Hub                                                    |                                                                                                    |                                                                           |                                                                        |                                                 |                                                                                  |
|-------------------------------------------------------------------|----------------------------------------------------------------------------------------------------|---------------------------------------------------------------------------|------------------------------------------------------------------------|-------------------------------------------------|----------------------------------------------------------------------------------|
| Browse Knowledge   Make a Request   Fix an Issue   Help with Epic |                                                                                                    |                                                                           |                                                                        |                                                 | Profile                                                                          |
|                                                                   | Search                                                                                             | Good morn                                                                 |                                                                        |                                                 | Logiti Update My Password<br>Vew/Update My Phone Directory (PPD)<br>Hy Approvals |
|                                                                   | 8                                                                                                  | $\bigtriangleup$                                                          | J.C.                                                                   | <del>С</del>                                    |                                                                                  |
| Brows                                                             | e Knowledge Ma                                                                                     | ake a Request                                                             | Fix an Issue                                                           | Get help with Epic                              |                                                                                  |
| View our kn<br>instruction                                        | wledge base for how-to Browse o<br>s and troubleshooting somethin<br>nformation.                   | ur Service Catalog to request<br>ng new or modify an existing<br>service. | Get support for something that isn't<br>working properly or is broken. | Get help with an Epic-related issue,            |                                                                                  |
| My Tickets                                                        |                                                                                                    | Trending Knowledge                                                        | Serv                                                                   | ice Interruptions                               |                                                                                  |
| CHG0163506                                                        | a)                                                                                                 | HOWTO: Request VPN Access                                                 | 5/15                                                                   | - AWHP Security Patches Deployment              |                                                                                  |
| Draft •• • 6mo ag                                                 | 0                                                                                                  | <ul> <li>16058 Views</li> <li>HOWTO: Farall into MobileIron</li> </ul>    | for iOS                                                                | - ICM Upgrade                                   |                                                                                  |
| CHG0165538<br>Draft+++21d agr                                     |                                                                                                    | 12442 Views                                                               | 5/17                                                                   | - Biomedical Device Integration (BMDI) Downtime |                                                                                  |
| RITM0172750<br>Open - Requeste                                    | RTM0172750 HWWTO-Kmpa Alektevick Drive on MacOS<br>Open • Repuetad • • 5y app Remote Work Toolloit |                                                                           | on MacOS<br>5/17<br>Addi                                               | - Home (H) Drive and SFA Update                 |                                                                                  |

2. Click **Delegates** at the bottom of the screen.

| rowse Knowledge   Make a Request   Fix an Issue   Help with Ep | ic                                                                                                    | Call the Service Desk |
|----------------------------------------------------------------|----------------------------------------------------------------------------------------------------|-----------------------|
|                                                                | Mobile phone<br>781-724-9114                                                                                                   |                       |
|                                                                | Room Cube<br>12/472.03                                                                                                    |                       |
|                                                                | 990 Location<br>AR01-12-12W32.03                                                                                               |                       |
|                                                                | Updated by<br>Partners – DC8/Users Import                                                                                      |                       |
|                                                                | Notes<br>2017-06-05-43-437 AM - System Administrator (Notes)<br>Due to 30 days of finactivity users roles have been<br>removed |                       |
|                                                                | Cost center<br>PH2113 - ITIL Management                                                                                        |                       |
|                                                                | User preferences                                                                                                    |                       |
|                                                                | Delegates                                                                                                    |                       |
|                                                                | Accessibility enabled                                                                                                    |                       |
|                                                                |                                                                                                    |                       |

3. Click New.

| IS Service Hub                  |                                                                                                    |  |
|---------------------------------|----------------------------------------------------------------------------------------------------|--|
|                                 | E Delegates wer<br>All > User<br>No record and filter                                                            |  |
| Qu<br>The<br>ASK<br>RESI<br>RET | ינויבלג Links<br>וד אינגד נקי<br>באברו או איסאגרוסה אברארכ & בסאידעודואס נקי<br>דאורס אז בפאורב סבא איפלטודב נקי |  |
|                                 | PROVIDE PORTAL FEEDBACK 🗷                                                                                        |  |

4. Type into the Delegate field to select the user you want to assign.

| IS Service Hub |                                                                         |                                                                  |           |
|----------------|-------------------------------------------------------------------------|------------------------------------------------------------------|-----------|
|                | Delegate - new record Delegate User   Delegate    Delegate     Delegate | Approvals     Augements     Constitutions     Meeting instations | ð         |
|                | 2100-01-01-659:59 PM                                                    | Save (C                                                          | Ctr( + s) |

- 5. Set the period of time.
- 6. Specify the responsibilities the delegate will assume using the checkboxes. You can delegate:

**Approvals:** The delegate can approve items on your behalf.

Assignments: The delegate can view and work on tasks assigned to you.

<u>CC Notifications</u>: The delegate receives a copy of email notifications sent to you, except those marked **Meeting Invitation**.

<u>Meeting Invitations</u>: The delegate receives a copy of email notifications sent of the type Meeting Invitation.

| ! | Note: You must select an active user as your delegate.                                                                                                    |
|---|----------------------------------------------------------------------------------------------------|
| ! | <b>Note:</b> If your delegate gets email notifications, they will be the same email notifications sent to you. The delegate may be confused to see "Incident assigned to you" emails, so make sure they know they are a delegate. |